# Sektionen Topbanner

## **Fanen Generelt**

Г

**1.** Her kan du vælge om sektionen skal være synlig. Hvis der er flueben i **Synlighed** er den synlig på siden

- 2. I Beskrivelse kan du skrive tekst til intern brug (vises ikke på siden)
- 3. Når du er færdig trykker du på knappen Gem og udgiv

| Topbanner                                                                                                | Muligheder -                    |  |  |  |
|----------------------------------------------------------------------------------------------------|---------------------------------|--|--|--|
| Generelt Indhold Info                                                                                    |                                 |  |  |  |
| Synlighed<br>Her vælger du om sektionen<br>skal vises på din side.                                       |                                 |  |  |  |
| Beskrivelse<br>Skriv evt. en kort intern<br>beskrivelse af denne sektion.<br>2<br>256 Karakterer tilbage |                                 |  |  |  |
|                                                                                                    |                                 |  |  |  |
| Testlægehuset / Sektioner / Topbanner                                                                    | Tilbage til listen Gem og udgiv |  |  |  |

## **Fanen Indhold**

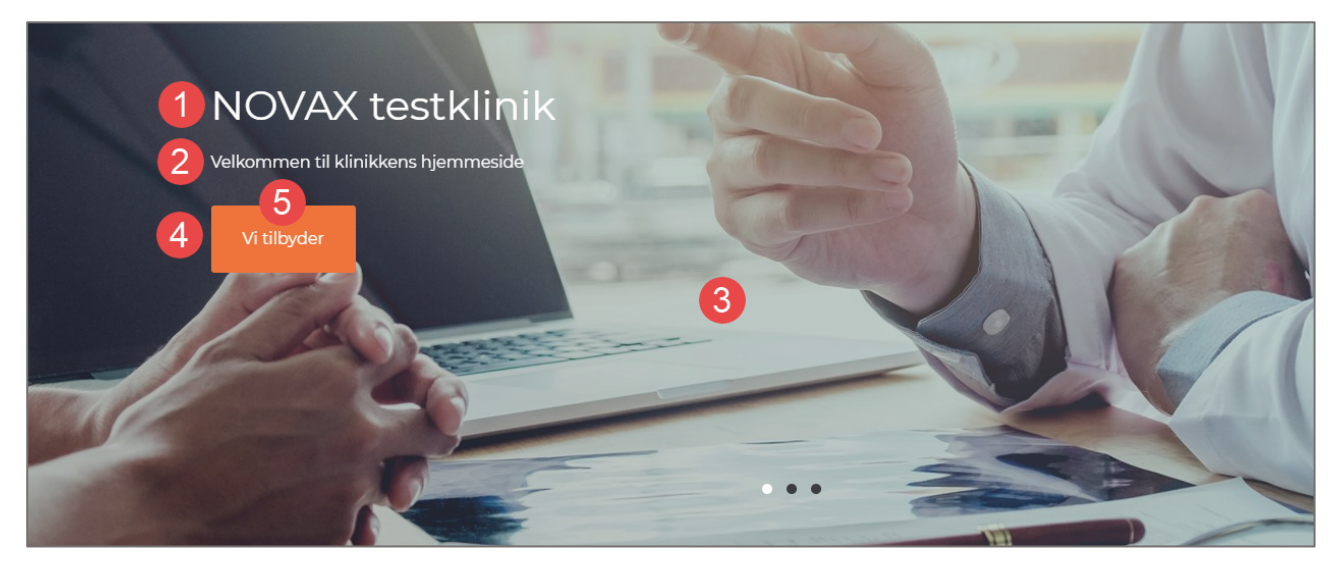

Du kan lave flere bannere eller bare nøjes med et. Hvis du laver flere vil de fremstå som et slideshow på siden.

#### Klik på **Banner**

| Topbanner                                                                                              |                                                |   | Muligheder - |
|----------------------------------------------------------------------------------------------------|------------------------------------------------|---|--------------|
| Genereit Indhold Info                                                                                  | )                                              |   |              |
| <b>Topbanner *</b><br>Her opretter du bannere med<br>billede og tekst, som fremgår<br>øverst på siden. | <ul> <li>Banner 1</li> <li>Banner 2</li> </ul> |   |              |
|                                                                                                    | Banner 3                                       |   |              |
|                                                                                                    |                                                | + |              |

1. Skriv en titel til dit banner

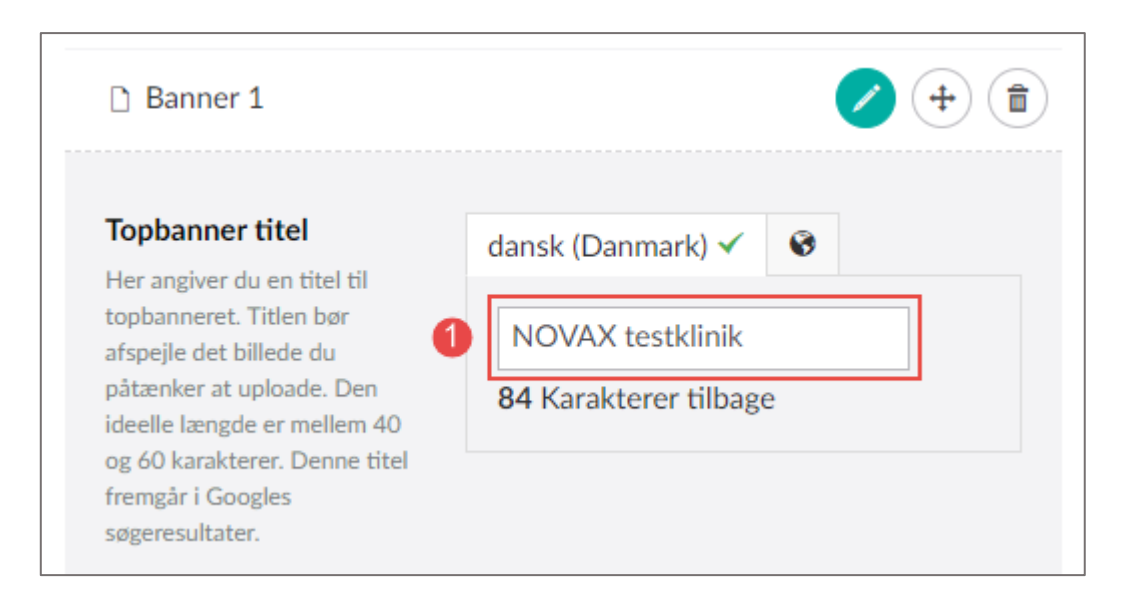

#### 2. Skriv en kort tekst om banneret

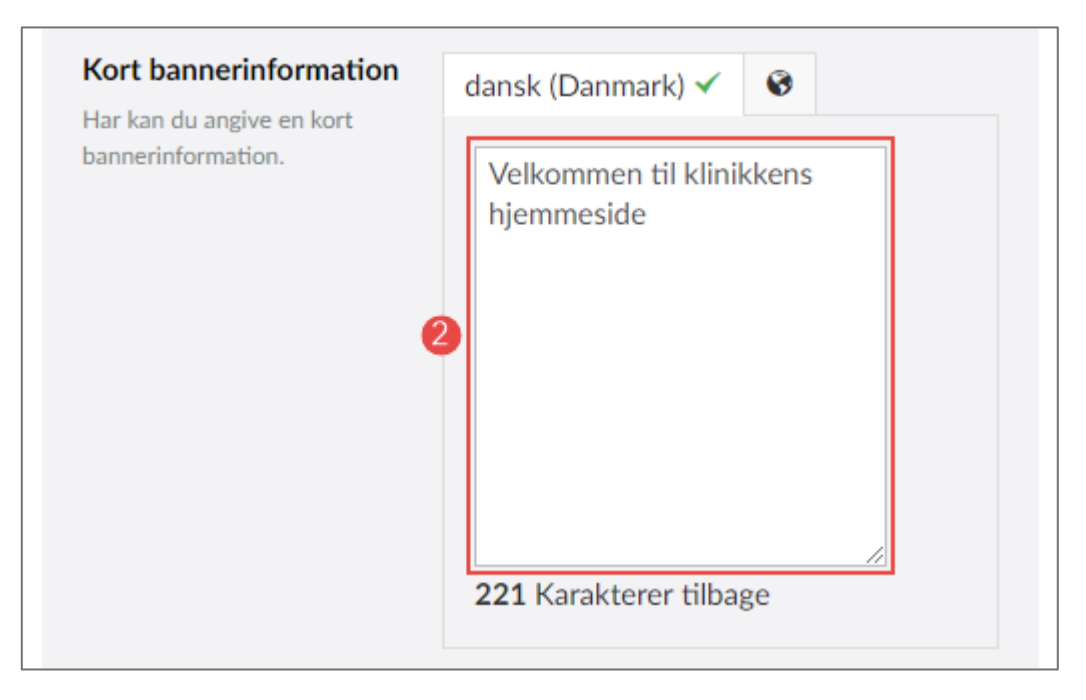

3. Her kan du uploade et bannerbillede

### Bannerbillede

Her kan du uploade et bannerbillede Venligst bemærk at den anbefalede billedestørrelse er 1920 x 520 pixels.

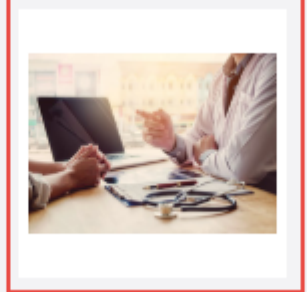

- 4. Hvis du fjerner fluebenet vises der ikke en knap på banneret
- 5. Her kan du skrive den tekst der skal fremgå af knappen, hvis den ønskes

6. Her kan du skrive linket til den side du ønsker at patienten skal ledes til når du trykker på knappen, hvis den ønskes

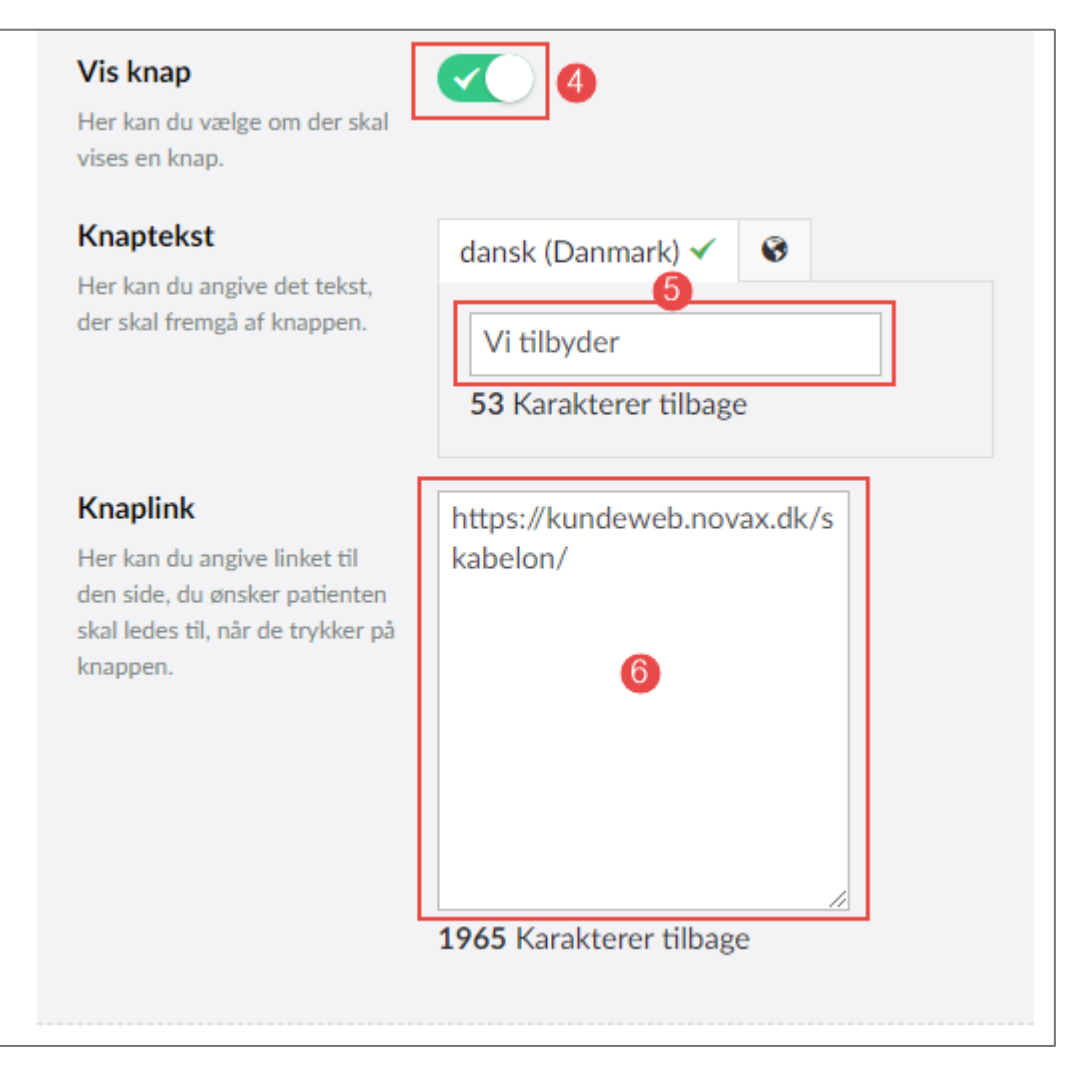

Når du har lavet dit banner trykker du på knappen Gem og udgiv

| Topbanner                                                                                                    | Muligheder -                                                                                                    |  |
|----------------------------------------------------------------------------------------------------|----------------------------------------------------------------------------------------------------|--|
| Generelt Indhold Info                                                                                                    |                                                                                                    |  |
| Links                                                                                                    | Planlagt publicering                                                                                                    |  |
| ∟<br>/testlaegehuset/sektioner/topbanner/                                                                                                    | UdgivelsesdatoAfpubliceringsdatoVælg datoVælg dato                                                                                                    |  |
| Historik                                                                                                    | General                                                                                                    |  |
| <ul> <li>Britt Cecilie Simpson<br/>8. november 2018 14:56</li> <li>Udgivet Brugeren har gemt og<br/>udgivet indholdet</li> <li>Britt Cecilie Simpson<br/>8. november 2018 14:56</li> <li>Udgivet Brugeren har gemt og<br/>udgivet indholdet</li> </ul> | Status<br>Udgivet<br>Oprettelsesdato<br>8. november 2018 14:55 af Britt Cecilie<br>Simpson<br>Dokumenttype<br>main #BannersSectionName<br>Skabelon<br>Choose * |  |
| <u>Testlægehuset</u> / <u>Sektioner</u> / Topbanner                                                                                                    | Tilbage til listen Gem og udgiv                                                                                                    |  |